# UCSでのマルチキャストの設定

## 内容

概要 前提条件 要件 使用するコンポーネント 背景説明 UCSマルチキャスト設定オプション エンドホストモードでの設定 IGMPスヌーピング有効/IGMPクエリア有効 IGMPスヌーピング有効/IGMPクエリア無効 IGMPスヌーピングが無効/IGMPクエリアが無効 IGMPスヌーピング無効/IGMPクエリア有効 スイッチングモードでの設定 IGMPスヌーピング有効/IGMPクエリア有効 IGMPスヌーピング有効/IGMPクエリア無効 IGMPスヌーピングが無効/IGMPクエリアが無効 IGMPスヌーピング無効/IGMPクエリア有効 UCSとアップストリームの設定 設定:作成 Default policv 設定 – 作成(続き) 設定:割り当て CLIによるUCSマルチキャストポリシーの作成 アップストリームスイッチの設定 確認 トラブルシュート IperfでIGMPおよびマルチキャストトラフィックを生成する方法

<u>関連情報</u>

## 概要

このドキュメントでは、ユニファイドコンピューティングシステム(UCS)内でマルチキャストを 設定するために必要な手順について説明します。マルチキャスト(MCAST)は、ネットワーク経由 で複数のユーザに同時にデータを送信する機能です(1対多または多対多のグループ通信)。 Internet Group Management Protocol(IGMP)は、マルチキャストの重要なコンポーネントです。 IGMPの主な目的は、ホストがマルチキャストトラフィックを受信する望みをローカルネットワー ク上のIPマルチキャストルータに通信できるようにすることです。この結果、IPマルチキャスト ルータは、指定されたマルチキャストグループに「参加」し、マルチキャストトラフィックのネ ットワークセグメントへのホストへの転送を開始できます。

前提条件

### 要件

次の項目に関する知識があることが推奨されます。

- UCS
- Nexusマルチキャストスイッチング

### 使用するコンポーネント

このドキュメントの情報は、次のソフトウェアとハードウェアのバージョンに基づいています。

- ファブリックインターコネクト 6100/6200
- UCSM(Unified Computing System Manager)
- アップストリームスイッチ(EX、Nexus 5000)

このドキュメントの情報は、特定のラボ環境にあるデバイスに基づいて作成されました。このド キュメントで使用するすべてのデバイスは、初期(デフォルト)設定の状態から起動しています 。本稼働中のネットワークでは、各コマンドによって起こる可能性がある影響を十分確認してく ださい。

## 背景説明

Unified Computing System Manager(UCS-M)バージョン2.1より前:

- UCS上のマルチキャストでは、IGMPスヌーピングがデフォルトで有効になっており、これを 無効にすることはできません。(Cisco Technical Assistance Center(TAC)は、デバッグプラグ インを使用して無効にすることができます)。
- UCSファブリックインターコネクトにはIGMPクエリア機能はありません。そのためには、ア ップストリームL2ネットワークのデバイスでクエリア機能を有効にする必要があります。
- これを機能させるには、VLANにマルチキャストルータを配置するか、VLANにIGMPクエリアを配置する必要があります。

Del Mar 2.1の注意事項:

- ・デフォルトでは、IGMPスヌーピングが有効になっています。ネットワーク管理者は、 IGMPスヌーピングを無効にする要件と、発生する可能性のある有害なパフォーマンスを慎重 に調べる必要があります。
- IGMPスヌーピング設定は、VLAN単位でのみ使用可能で設定可能です。IGMPスヌーピング をグローバルに有効または無効にすることはできません。
- IGMPスヌーピングを無効にする機能は、エンドホストモード(EHM)とスイッチモードの両方 でサポートされています。
- ネットワークグループでのマルチキャストポリシーのサポートなし(Del Marのもう1つの新 機能)。
- ファブリックインターコネクトの詳細:
  - 6100シリーズのファブリックインターコネクト(FI)では、すべてのVLANがデフォルトのマル チキャストポリシーのみを使用できます。ただし、ユーザはこのデフォルトポリシーの

IGMPスヌーピング/クエリア状態を変更できます。他のマルチキャストポリシーを設定する と、「X Fabric Interconnect内のVLANの場合、デフォルトのマルチキャストポリシーのみが サポートされます」というエラーが表示されます。

 特定のVLANのマルチキャストポリシーを変更するには(デフォルトマルチキャストポリシー 以外のポリシーに)、6200 FIでのみサポートされ、6100ではサポートされません。6100 FIのVLANで異なるマルチキャストポリシーを設定できない理由は、Gatos ASICの制限によ るものです。Carmel ASICを搭載した6200 FIでは、この制限はありません。

UCSマルチキャスト設定オプション

エンドホストモードでの設定

#### IGMPスヌーピング有効/IGMPクエリア有効

- クエリはブレードにのみ送信されます。アップストリームネットワークにIGMPクエリを送信 しません。
- FIはアップストリームスイッチにIGMPクエリを送信しません。これは、ネットワークでのエンドホストモードの役割と矛盾するためです。これにより、不要なマルチキャストトラフィック(制御とデータの両方)がFIに送信される可能性があります。これが、EHM FIがブレードのみにIGMPクエリを送信する責任を持つことになった理由です。
- その結果、次のいずれかの承認済み構成が必要になります。

#### 承認済み構成:

IGMPスヌーピングを有効にしてアップストリームスイッチでIGMPクエリアを設定するか、アッ プストリームスイッチでIGMPスヌーピングを無効にしてマルチキャストトラフィックをフラッデ ィングします。または、FIをスイッチモードに変更します。

#### IGMPスヌーピング有効/IGMPクエリア無効

- デフォルトモード。Del Marより前のリリースと同じ。
- 次のいずれかが必要: IGMPスヌーピングが有効なVLANまたはVLAN内のマルチキャストル ータのアップストリームスイッチのIGMPクエリア。

#### IGMPスヌーピングが無効/IGMPクエリアが無効

•FIはVLAN内のマルチキャストトラフィックをフラッディングします。

•正常に動作するには、次のいずれかの承認済み構成が必要です。 承認済み構成:

アップストリームスイッチでIGMPスヌーピングを有効にするか、アップストリームスイッチで無 効にしてマルチキャストトラフィックをフラッディングできます。

#### IGMPスヌーピング無効/IGMPクエリア有効

- •これは有効な設定ではありません。
- これはUCSMによって正しくブロックされます。

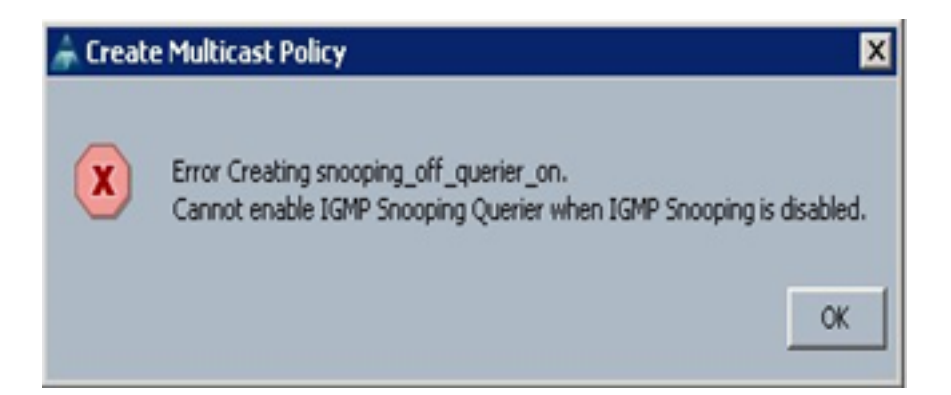

スイッチングモードでの設定

#### IGMPスヌーピング有効/IGMPクエリア有効

- •FIはアップストリームネットワークにIGMPクエリを転送します。
- アップストリームスイッチは、FIに設定されたIGMPクエリアについて学習し、MCASTトラ フィックを構築してFIに転送します。
- 次のいずれかが必要: IGMPスヌーピングが有効なアップストリームスイッチ、またはマルチ キャストトラフィックをフラッディングするためにスヌーピングが無効になっているアップ ストリームスイッチ。

#### IGMPスヌーピング有効/IGMPクエリア無効

- デフォルトモード。Del Marリリース以前と同じ。
- 次のいずれかが必要:IGMPスヌーピングが有効なVLANまたはVLAN内のマルチキャストル ータのアップストリームスイッチのIGMPクエリア。

#### IGMPスヌーピングが無効/IGMPクエリアが無効

- •FIはVLAN内のマルチキャストトラフィックをフラッディングします。
- 次のいずれかが必要: IGMPスヌーピングを有効にしたアップストリームスイッチ、またはマルチキャストトラフィックをフラッディングするために無効にするアップストリームスイッチ。

#### IGMPスヌーピング無効/IGMPクエリア有効

- •これは有効な設定ではありません。
- これはUCSMによって正しくブロックされます。

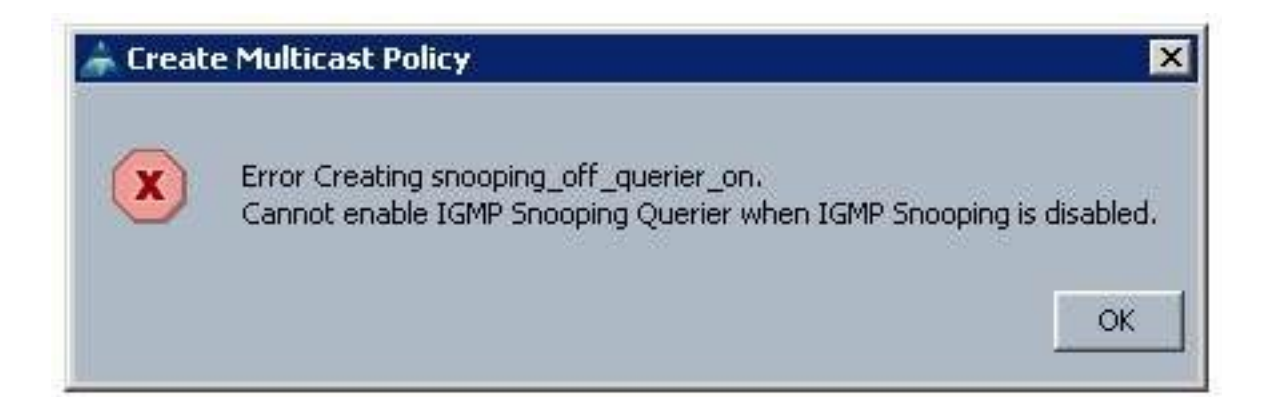

# UCSとアップストリームの設定

### 設定:作成

IGMPスヌーピングは、インターフェイスレベルではなくVLANベースで使用できます。UCSMから、これは名前付きVLANのマルチキャストポリシーで設定できます。

1. [LAN] > [LAN] > [Policies] > [root]の下に新しいマルチキャストポリシーノードを追加します。

2.マルチキャストポリシーの作成、変更、削除のサポートがあります。

3. VLAN作成時に既存のマルチキャストポリシーを選択するオプションがあります。

4.すでに作成されているVLANを使用して既存のマルチキャストポリシーを接続するサポート。

**注**:マルチキャストポリシーはルートポリシーツリーの下にのみ存在し、サブ組織の下に個別のポリシーを作成することはできません。

### **Default policy**

デフォルトのマルチキャストポリシーは、2.1 Del Marリリースより前のファブリックインターコ ネクトの動作と一致します。

IGMP スヌーピング- 有効

IGMPクエリア – 無効

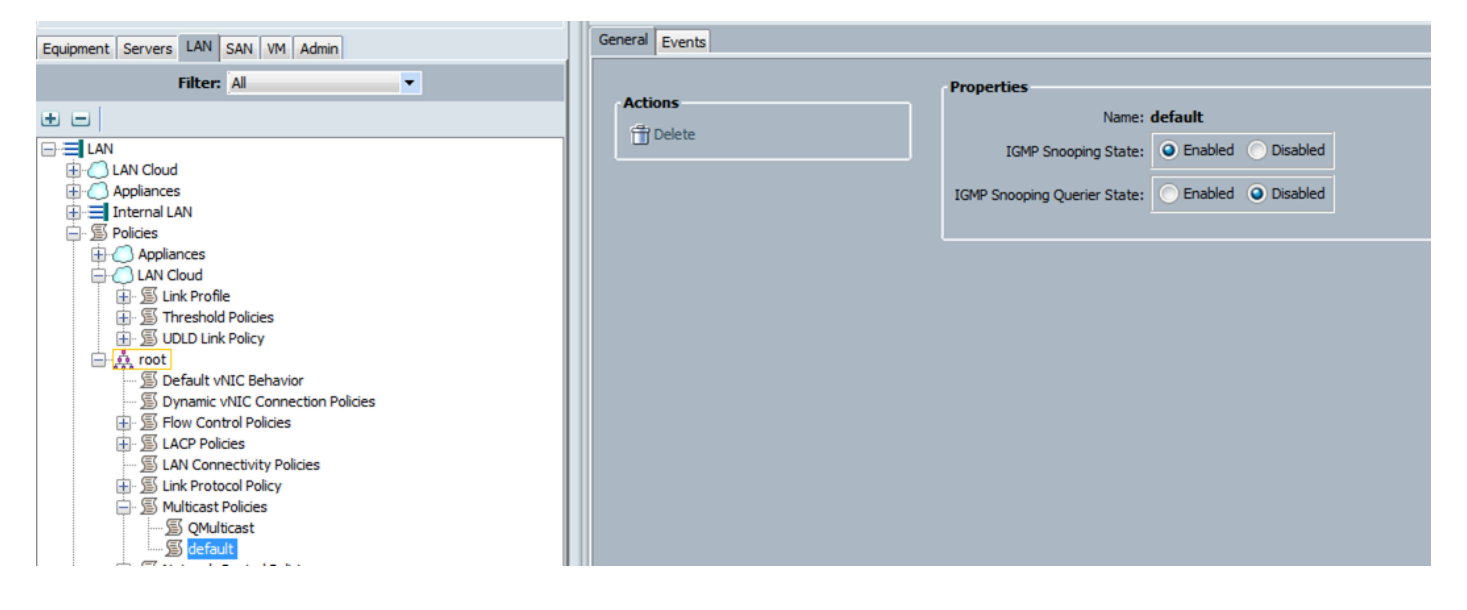

設定 – 作成(続き)

ステップ1:[LAN] > [LAN] > [Policies] > [root]の下に新しいマルチキャストポ**リシー**ノードを追加し ます。

ステップ2:[Multicast Policies]を右クリックし、[**Create Multicast Policy]を選択します**。

ステップ3:次の内容が表示されます。

名前を指定し、IGMPスヌーピングおよびスヌーピングクエリアの状態を設定します。

| A Create Multicast Policy                                                                                                    | 22     |
|----------------------------------------------------------------------------------------------------|--------|
| Create Multicast Policy                                                                                                    | 0      |
| Name: snoop_off_qu_off IGMP Snooping State: Enabled  IGMP Snooping Querier State: Enabled  Disabled                                                                     |        |
|                                                                                                    | Cancel |
| Create Multicast Policy                                                                                                    | 23     |
| Create Multicast Policy                                                                                                    | 0      |
| Name: snoop_on_qu_on<br>IGMP Snooping State:   Enabled Disabled<br>IGMP Snooping Querier State:  Enabled Disabled<br>IGMP Snooping Querier IPv4 Address:  172.16.38.124 |        |
| Ok                                                                                                    | Cancel |

ステップ4:IGMPスヌーピングクエリアが有効になっている間にIGMPスヌーピングを無効にしよ うとすると、これは有効な設定ではないため、エラーがスローされます。

| Create Multicast Policy                                                                         | <u> </u> |
|-------------------------------------------------------------------------------------------------|----------|
| Error Creating snoop_of_quer_on.<br>Cannot enable IGMP Snooping Querier when IGMP Snooping is d | isabled. |
|                                                                                                 | Ok       |
| Create Multicast Policy                                                                         | X        |
| Create Multicast Policy                                                                         | 0        |
| Name: snoop_of_quer_on                                                                          |          |
| IGMP Snooping State: Enabled ODisabled                                                          |          |
| IGMP Snooping Querier State: O Enabled O Disabled                                               |          |
| IGMP Snooping Querier IPv4 Address: 172.16.38.124                                               |          |
|                                                                                                 |          |
|                                                                                                 |          |
| Ok                                                                                              | Cancel   |

ステップ5:新しいVLANの作成中に、マルチキャストポリシー名を指定するeオプションが表示 されます。

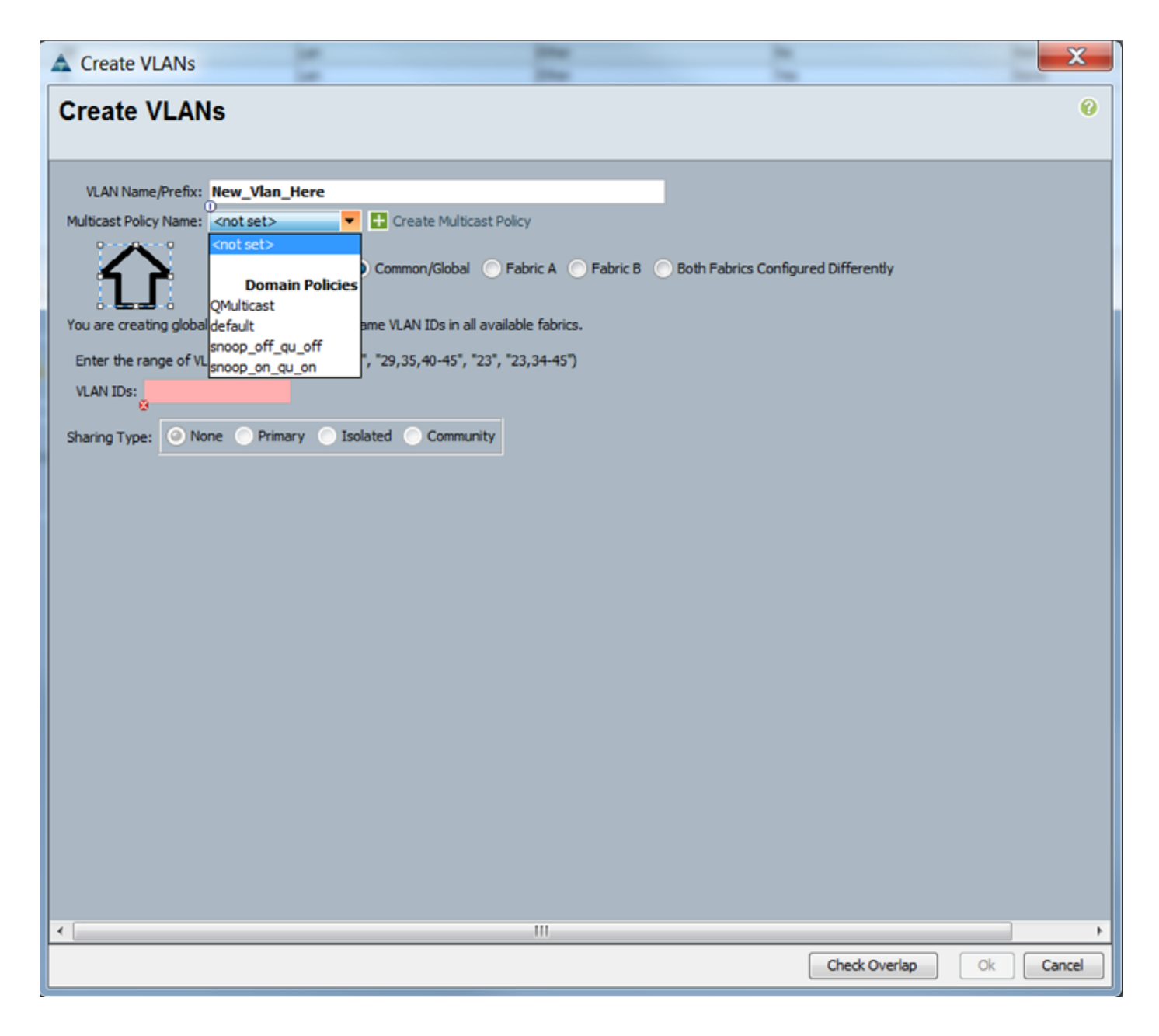

設定:割り当て

VLANに異なるポリシーが設定されている例。マルチキャストポリシーインスタンスがファブリ ックインターコネクトによって実際に使用される場所として、マルチキャストポリシー名を設定 します。

| ľ | Properties                                               |                           |
|---|----------------------------------------------------------|---------------------------|
|   | Name: Vlan38                                             | VLAN ID: 38               |
|   | Native VLAN: No                                          | Fabric ID: Dual           |
|   | Network Type: Lan                                        | If Type: Virtual          |
|   | Locale: External                                         | Transport Type: Ether     |
|   |                                                          |                           |
|   | Multicast Policy Name: QMulticast 🗨 🔽                    | + Create Multicast Policy |
|   | Multicast Policy Instance: org-root/mc-policy-QMulticast |                           |
|   | Sharing Type: 🥥 None 🔵 Primary 🔵 Isolated 🔵 Commun       | ity                       |

| Properties                   |                                     |           |                         |
|------------------------------|-------------------------------------|-----------|-------------------------|
| Name:                        | Vlan38                              |           | VLAN ID: 38             |
| Native VLAN:                 | No                                  |           | Fabric ID: Dual         |
| Network Type:                | Lan                                 |           | If Type: Virtual        |
| Locale:<br>Owner:            | External<br>Local                   |           | Transport Type: Ether   |
| Multicast Policy Name:       | snoop_off_qu_off                    |           | Create Multicast Policy |
| Multicast Policy Instance:   | org-root/mc-policy-snoop_off_qu_off |           |                         |
| Sharing Type:                | None Primary Isolated               | Community |                         |
| Properties                   |                                     |           |                         |
| Name: V                      | fan38                               |           | VLAN ID: 38             |
| Native VLAN: #               | io .                                |           | Fabric ID: Dual         |
| Network Type: L              | an                                  |           | If Type: Virtual        |
| Locale: E                    | xternal                             | Tran      | sport Type: Ether       |
| 0                            |                                     |           |                         |
| Multicast Policy Name:       | shoop_on_qu_on                      |           | Create Multicast Policy |
| Multicast Policy Instance: 0 | rg+oot/inc-policy-snoop_on_qu_on    |           |                         |
| Sharing Type:                | None Primary Isolated (             | Community |                         |
|                              |                                     |           |                         |

同じVLAN IDを指す複数のVLANオブジェクトを作成する場合、マルチキャストポリシーを適用すると、同じVLAN IDを持つすべてのVLANオブジェクトに適用されます。適用された最新のマルチキャストポリシーがすべてのデバイスに適用されます。例:QMulticastがSnoop\_off\_qu\_off(Vlan 38)に変更されました。

| me D Type Transport Natve U.N.Y.Shring Pinary U.A.Niane Mulicast Poly Name U.A.Y. 39 (3) 39 Jan Effer No None Optificant U.A.Y. 1407.39 (3) 38 Jan Effer No None Optificant U.A.Y. 1407.39 (3) 38 Jan Effer No None Optificant U.A.Y. 1407.39 (3) 38 Jan Effer No None Optificant U.A.Y. 1407.39 (3) 39 Jan Effer No None Optificant U.A.Y. 1407.39 (3) 39 Jan Effer Y 169 None Optificant U.A.Y. 1407.39 (3) 39 Jan Effer Y 169 None Optificant U.A.Y. 1407.39 (3) 39 Jan Effer Y 169 None Optificant U.A.Y. 1407.39 (3) 39 Jan Effer Y 169 None Optificant U.A.Y. 1407.39 (3) 39 Jan Effer Y 169 None Optificant U.A.Y. 1407.39 (3) 39 Jan Effer Y 169 None Optificant U.A.Y. 1407.39 (3) 39 Jan Effer Y 169 None Optificant U.A.Y. 1407.39 (3) Jan Effer Y 169 None Optificant U.A.Y. 1407.39 Jan Effer Y 169 None Optificant U.A.Y. 1407.39 Jan Effer Y 169 None Optificant U.A.Y. 150 None Optificant U.A.Y. 150 Pashit U.A.Y. 150 Pashit U.A.Y. 150 None Optificant U.A.Y. 150 Pashit U.A.Y. 150 Pashit U.A | 4                              |                                                                                  |                      |           |                                                                            |              |                   |                       |
|----------------------------------------------------------------------------------------------------|--------------------------------|----------------------------------------------------------------------------------|----------------------|-----------|----------------------------------------------------------------------------|--------------|-------------------|-----------------------|
| Name:     Vian 36     Lan     Effer     No     None     QMulticast       VLAN Van38 (33)     38     Lan     Effer     No     None     QMulticast       VLAN Van38 (31)     38     Lan     Effer     No     None     QMulticast       VLAN variation     Lan     Effer     No     None     QMulticast       VLAN detaut (1)     1     Lan     Effer     No     None     QMulticast       Name:     Vian 38     VLAN detaut (1)     Locale:     Vian 10:     36       Nature VLAN:     No     Pabric ID:     Dual       Network Type:     Lan     If Type:     Vianal       Locale:     External     Transport Type:     Ether                                                                                                    | ne                             | ID                                                                               | Type                 | Transport | Native                                                                     | VLAN Sharing | Primary VLAN Name | Multicast Policy Name |
| VLAN Management (38)     38     Jan     Ether     No     None     Opuliticast       VLAN Van38 (38)     38     Jan     Ether     No     None     Opuliticast       VLAN Van38 (38)     1     Jan     Ether     No     None     Opuliticast       VLAN Van38 (38)     1     Jan     Ether     No     None     Opuliticast       VLAN default (1)     1     Jan     Ether     Yes     None     Opuliticast                                                                                                    | VLAN 39 (39)                   | 39                                                                               | Lan                  | Ether     | No                                                                         | None         |                   |                       |
| VLAN Varia3 (33)     38     Lan     Ether     No     None     QM/ticast       VLAN default (1)     1     an     Ether     Yes     Yone     QM/ticast       Properties     Name:     Vlan 38     VLAN ID:     38       Native VLAN:     No     Fabric ID:     Dual       Network Type:     Lan     If Type:     Virtual       Locale:     External     Transport Type:     Ether                                                                                                    | VLAN Management (38)           | 38                                                                               | Lan                  | Ether     | No                                                                         | None         |                   | QMulticast            |
| Properties<br>Name: Vian38 VLAN ID: 38<br>Native VLAN: No Fabric ID: Dual<br>Network Type: Lan If Type: Virtual<br>Locale: External Transport Type: Ether<br>Owner: Local                                                                                                    | VLAN Vlan38 (38)               | 38                                                                               | Lan                  | Ether     | No                                                                         | None         |                   | QMulticast            |
| Vroperties<br>Name: Vlan38 VLAN ID: 38<br>Native VLAN: No Fabric ID: Dual<br>Network Type: Lan If Type: Virtual<br>Locale: External Transport Type: Ether<br>Owner: Local                                                                                                    | VLAN default (1)               | 1                                                                                | Lan                  | Ether     | Yes                                                                        | None         |                   |                       |
|                                                                                                    | Properties<br>National Network | Name: Vlan38<br>ve VLAN: No<br>vrk Type: Lan<br>Locale: External<br>Owner: Local |                      |           | VLAN ID: 38<br>Pabric ID: Dual<br>If Type: Virtua<br>Transport Type: Ether |              |                   |                       |
|                                                                                                    | Properties                     |                                                                                  |                      |           |                                                                            |              |                   |                       |
| roperties                                                                                                    |                                | Name: Vlan38                                                                     |                      |           | LAN ID: 38                                                                 |              |                   |                       |
| Name: Man38 VLAN ID: 38                                                                                                    | Native                         | VLAN: No                                                                         |                      |           | abric ID: Dual                                                             |              |                   |                       |
| Name: Man38 VLAN ID: 38<br>Native VLAN: No Fabric ID: Dual                                                                                                    | Network                        | Type: Lan                                                                        |                      |           | If Type: Vietual                                                           |              |                   |                       |
| Name: Vian38 VLAN ID: 38<br>Native VLAN: No Fabric ID: Dual<br>Native VLAN: Lan Diffuse: Lan                                                                                                    | The strength                   | action External                                                                  |                      | Terrer    | d Tupe: Ether                                                              |              |                   |                       |
| Name: Vian38 VLAN ID: 38<br>Native VLAN: No Fabric ID: Dual<br>Network Type: Lan If Type: Vietual                                                                                                    |                                | ocae: External                                                                   |                      | inanspo   | it type: cover                                                             |              |                   |                       |
| Name: Vian38 VLAN ID: 38<br>Native VLAN: No Fabric ID: Dual<br>Network Type: Lan If Type: Virtual<br>Locale: External Transport Type: Ether                                                                                                    |                                | and local                                                                        |                      |           |                                                                            |              |                   |                       |
| Name: Vian38 VLAN ID: 38<br>Native VLAN: No Fabric ID: Dual<br>Network Type: Lan If Type: Virtual<br>Locale: External Transport Type: Ether<br>Owner: Local                                                                                                    | Multicast Policy               | Name: snoop_off_qu                                                               |                      | Cre       | ate Multicast Policy                                                       |              |                   |                       |
| Name: Vlan38     VLAN ID: 38       Native VLAN: No     Fabric ID: Dual       Network Type: Lan     If Type: Virtual       Locale: External     Transport Type: Ether       Owner: Local     If Create Multicast Policy                                                                                                    |                                | tance: oro-root/mc-or                                                            | kcy-snoop off au off |           |                                                                            |              |                   |                       |
| Name: Vlan38 VLAN ID: 38<br>Native VLAN: No Pabric ID: Dual<br>Network Type: Lan If Type: Virtual<br>Locale: External Transport Type: Ether<br>Owner: Local<br>Multicast Policy Name: snoop_off_gu_off_  Create Multicast Policy<br>Vicast Policy Instance: orgenetime policy encop. off_gu_off                                                                                                    | Multicast Policy Ins           |                                                                                  |                      |           |                                                                            |              |                   |                       |

# CLIによるUCSマルチキャストポリシーの作成

• スコープ組織でマルチキャストポリシーを作成する新しいコマンドを追加します。 MiniMe-B#<mark>スコープ組織</mark>

MiniMe-B /org # create mcast-policy <name>

• マルチキャストポリシーのプロパティを設定します。 MiniMe-B /org/mcast-policy #set querier <enable/disable>

MiniMe-B /org/mcast-policy #set snooping <enable/disable>

・既存のマルチキャストポリシーを表示する新しいコマンド。 MiniMe-B # scope org

MiniMe-B /org # show mcast-policy

既存のマルチキャストポリシーを削除する新しいコマンド。
 MiniMe-B # scope org

MiniMe-B /org # delete mcast-policy <name>

• VLANを作成すると、ユーザは既存のマルチキャストポリシーをVLANに追加できます。 MiniMe-B# scope eth-uplink

MiniMe-B /eth-uplink # scope vlan <vlan>

MiniMe-B /eth-uplink/vlan # set mcastpolicy <name>

# アップストリームスイッチの設定

 アップストリームスイッチでは、特定のVLANにIGMPスヌーピングクエリアを設定し、 IGMPスヌーピングクエリアはUCSマルチキャストポリシーのIPと一致する必要があります。
 AGR012-5K-A(config)# vlan 38

AGR012-5K-A(config-vlan)# vlan configuration 38

AGR012-5K-A(config-vlan-config)# ip igmp snooping querier <u>172.16.38.124 (IPは異なる可能性が</u> 高い)

## 確認

Show ip igmp snooping vlan <vlan id>(これはアップストリームスイッチまたはファブリックインターコネクトのいずれかで実行できます)。

(VLAN 38に対するUCSスヌーピングコマンドの出力により、クエリアがUCSMとN5kで設定され 、N5kのクエリアだけが現在(期待どおりに)アクティブであることが確認されます。 VLAN 39が設定されていない場合。

| MiniMe-B(nxos)# show ip igmp snooping vlan 38                    |
|------------------------------------------------------------------|
| IGMP Snooping information for vlan 38                            |
| IGMP snooping enabled                                            |
| Optimised Multicast Flood (OMF) disabled                         |
| IGMP querier present, address: 172.16.38.124, version: 3         |
| Querier interval: 125 secs                                       |
| Querier last member query interval: 0 secs                       |
| Querier robustness: 2                                            |
| Switch-querier enabled, address 172.16.38.124, currently running |
| IGMPV3 Explicit tracking enabled                                 |
| IGMPv2 Fast leave disabled                                       |
| IGMPv1/v2 Report suppression enabled                             |
| IGMPv3 Report suppression disabled                               |
| Link Local Groups suppression enabled                            |
| Router port detection using PIM Hellos, IGMP Queries             |
| Number of router-ports: 2                                        |
| Number of groups: 0                                              |
| VLAN vPC function disabled                                       |
| Group gpin if: 0x1a001000 - Eth1/2                               |
| Vlan flood if: 0x1a001000 - Eth1/2                               |
| Active ports:                                                    |
| Eth1/2 Veth698 Veth699 Veth734                                   |
| Veth735                                                          |
| MiniMe-B(nxos)# show ip igmp snooping vlan 39                    |
| IGMP Snooping information for vlan 39                            |
| IGMP snooping enabled                                            |
| Optimised Multicast Flood (OMF) disabled                         |
| IGMP querier none                                                |
| Switch-guerier disabled                                          |
| IGMPv3 Explicit tracking enabled                                 |
| IGMPv2 Fast leave disabled                                       |
| IGMPv1/v2 Report suppression enabled                             |
| IGMPv3 Report suppression disabled                               |
| Link Local Groups suppression enabled                            |
| Router port detection using PIM Hellos, IGMP Queries             |
| Number of router-ports: 0                                        |
| Number of groups: 0                                              |
| VLAN vPC function disabled                                       |
| Group gpin if: 0x1a001000 - Eth1/2                               |
| Vlan flood if: 0x1a001000 - Eth1/2                               |
| Active ports:                                                    |
| Eth1/2 Veth716 Veth725                                           |
| MiniMe-B(nxos)#                                                  |
|                                                                  |

• Show ip igmp snooping querier vlan <vlan id>(これはアップストリームスイッチまたはファ ブリックインターコネクトのいずれかで実行できます)。

| AGR012 | ?-5K-A# | show  | ip | igmp | snoop | ing | querier | vlan | 38    |         |  |
|--------|---------|-------|----|------|-------|-----|---------|------|-------|---------|--|
| Vlan   | IP Addr | ress  |    | Vei  | rsion | ΕΣ  | kpires  | Por  | rt    |         |  |
| 38     | 172.16. | 38.12 | 24 | v3   |       | 00  | 0:00:23 | SW   | vitch | querier |  |
| AGR012 | 2-5K-A# | Π     |    |      |       |     |         |      |       |         |  |

- Show ip igmp snooping groups vlan <vlan id> (これはアップストリームスイッチまたはファ ブリックインターコネクトのいずれかで実行できます)。
- これは、マルチキャストおよびIGMPクエリアのアクティブポートを示します。

Nexus1000v# sh ip igmp snooping groups vlan 16 IGMP Snooping information for vlan 16 IGMP snooping enabled IGMP querier present, address: 172.16.16.2, version: 2, interface Ethernet4/2 Switch-guerier disabled IGMPv3 Explicit tracking enabled IGMPv2 Fast leave disabled IGMPv1/v2 Report suppression disabled IGMPv3 Report suppression disabled Link Local Groups suppression enabled Router port detection using PIM Hellos, IGMP Queries Number of router-ports: 2 Number of groups: 1 Active ports: Veth1 Eth3/2 Veth2 Eth4/2 Veth3 Veth4 Veth5 Veth6

 Show ip igmp snooping statistics vlan <vlan id>(これはアップストリームスイッチまたはフ ァブリックインターコネクトのいずれかで実行できます)。

```
AGR012-5K-A# show ip iqmp snooping statistics vlan 38
Global IGMP snooping statistics: (only non-zero values displayed)
  Packets received: 787250
  Packet errors: 22364
 Packets flooded: 33877
 vPC PIM DR queries sent: 1
 vPC PIM DR updates sent: 2
 vPC CFS send fail: 1
 vPC CFS message response sent: 1304
 vPC CFS message response rovd: 27
 vPC CFS unreliable message sent: 107653
 vPC CFS unreliable message rcvd: 1258659
 vPC CFS reliable message sent: 4
 vPC CFS reliable message rcvd: 1304
 STP TCN messages rcvd: 740
  IM api failed: 2
 Native mct reports drop: 4
VLAN 168 IGMP snooping statistics, last reset: never (only non-zero values displayed)
  Packets received: 112070
  IGMPv2 reports received: 37297
  IGMPv3 reports received: 52407
  IGMPv3 queries received: 11422
  IGMPv2 leaves received: 7
  Invalid reports received: 61385
  IGMPv2 reports suppressed: 1598
  IGMPv2 leaves suppressed: 1
  Queries originated: 1
  IGMPv3 proxy-reports originated: 2
 Packets sent to routers: 88116
 STP TCN received: 4
 VIM IGMP leave sent on failover: O
 vPC Peer Link CFS packet statistics:
      IGMP packets (sent/recv/fail): 25859/75274/0
```

#### AGR012-5K-A#show mac address-table multicast

Legend:

- primary entry, G - Gateway MAC, (R) - Routed MAC, O - Overlay MAC age - seconds since last seen,+ - primary entry using vPC Peer-Link

| VLAN | MAC Address    | Туре | age | Secure NTFY | Ports     |
|------|----------------|------|-----|-------------|-----------|
|      | -+             | +    | +   | +-          | +         |
| 38   | 0100.5e10.2604 | igmp | 0   | F F Ethl    | /2 Router |
| 38   | 0100.5e7f.fffd | igmp | 0   | F F Ethl    | /2 Router |

0100.5e7f.2604 = 224.127.38.4 (Multicast Group Address)

0100.5e7f.fffd = 224.127.255.253 (Multicast Group Address)

• AGR012-5K-A# ethanalyzer local interface inbound-low display-filter igmp 制限 これは、実際のビデオストリームデータをキャプチャするのではなく、IGMPデータだけをキャプ チャします。このツールは制御トラフィックをキャプチャします。(例:ホストがグループに参加 するか、グループから脱退するかを示します)。

Capturing on inband

2009-12-02 02:11:34.435559 172.16.38.5 -> 224.0.0.22 IGMP V3 Membership Report / Join group 224.0.0.252 for any sources
2009-12-02 02:11:55.416507 172.16.38.6 -> 224.0.0.22 IGMP V3 Membership Report / Leave group 236.16.38.4
2009-12-02 02:11:55.802408 172.16.38.6 -> 224.0.0.22 IGMP V3 Membership Report / Leave group 236.16.38.4
2009-12-02 02:11:59.378576 172.16.38.6 -> 224.0.0.22 IGMP V3 Membership Report / Join group 236.16.38.4

# トラブルシュート

- UDPCAST (<u>http://www.udpcast.linux.lu/cmd.html</u>)
- このアプリケーションは、送信側と受信側の2つの異なるホストにダウンロードされます。このコマンドを使用すると、1つのファイルを送信元から複数の宛先に一度に転送して、マルチキャストトラフィックを生成できます。

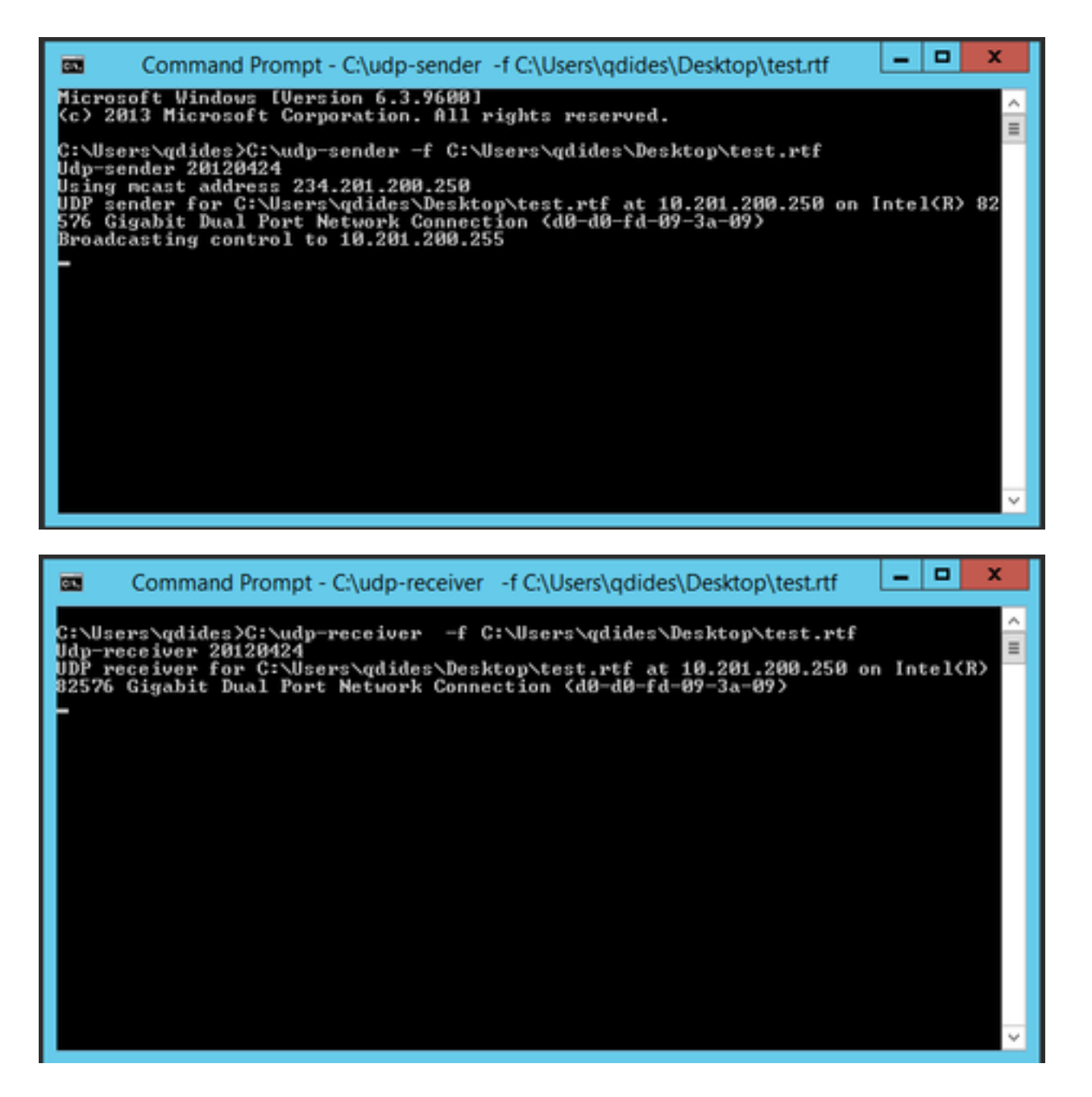

VLC(http://www.videolan.org/vlc/index.html)

(VLCでのストリーミング方法を示すイメージを次に示します。このプロセスをオンラインで実行 する方法に関する情報は非常に多くあります)。

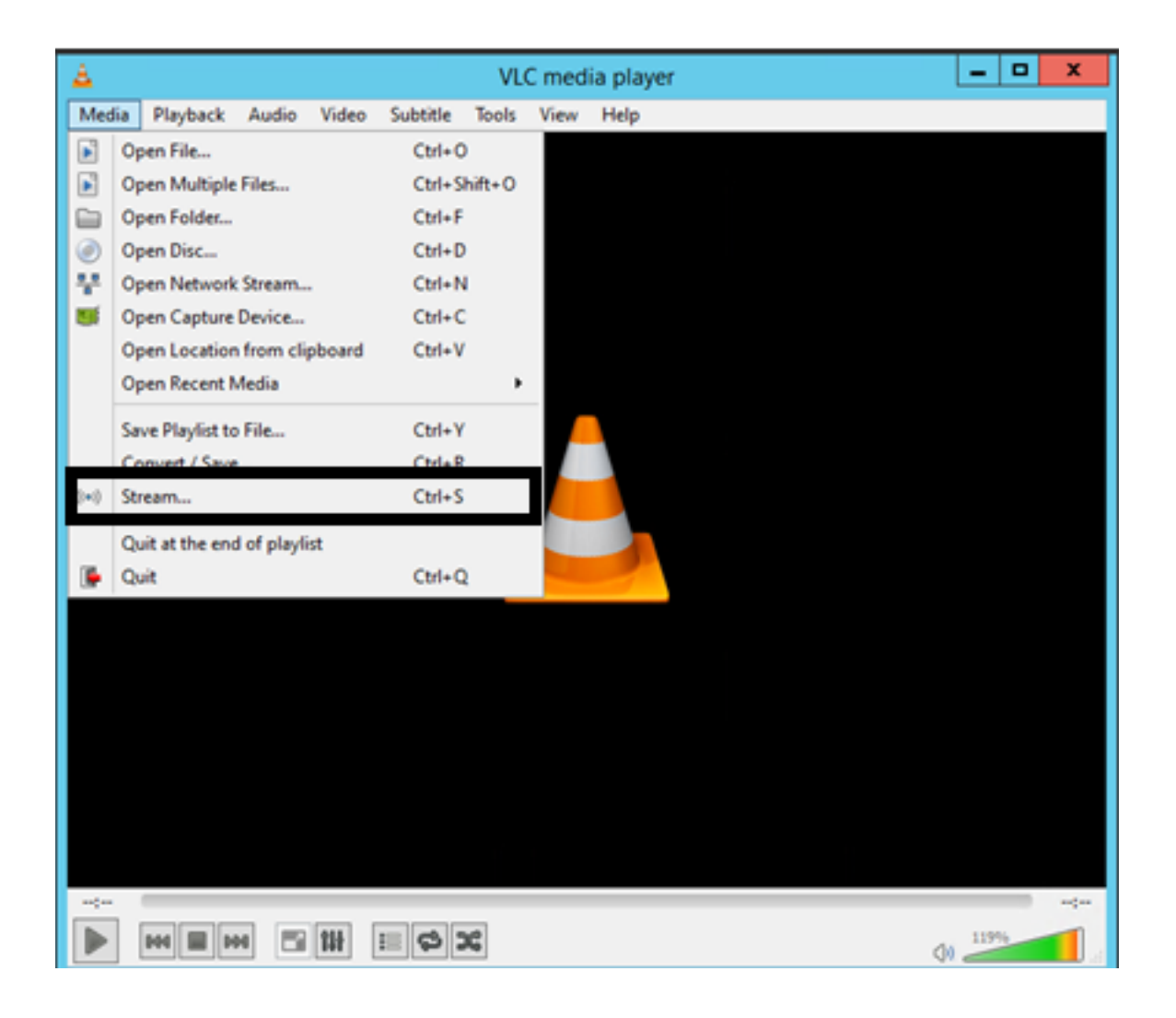

| A                                                                           | Open Media                                                                                                    | x                            |
|-----------------------------------------------------------------------------|----------------------------------------------------------------------------------------------------|------------------------------|
| 📔 Ele (                                                                     |                                                                                                    |                              |
| File Selectio                                                               | n                                                                                                    |                              |
| You can sele                                                                | ect local files with the following list and buttons.                                                                                                    |                              |
| C:\Users\                                                                   | gdides\Desktop\How   Met Your Mother S05e03 Robin 101                                                                                                    | Add                          |
|                                                                             |                                                                                                    | Remove                       |
| Use a su                                                                    | ubțitle file                                                                                                    |                              |
|                                                                             |                                                                                                    | Browse                       |
|                                                                             |                                                                                                    |                              |
|                                                                             |                                                                                                    |                              |
|                                                                             |                                                                                                    |                              |
|                                                                             |                                                                                                    |                              |
| Show more o                                                                 | options                                                                                                    |                              |
|                                                                             | Stre                                                                                                    | am 🔻 Cancel                  |
|                                                                             |                                                                                                    |                              |
|                                                                             | 2 ( ) ( ) ( ) ( ) ( ) ( ) ( ) ( ) ( ) (                                                                                                    |                              |
| Made Payler's Audo Vide Tools V                                             | Vew Help                                                                                                    |                              |
| Open File Oxford     Advanced Open File Oxford     Control                  | 2 Cyre Meda Detration                                                                                                    |                              |
| Open Protect, Online     Open Dist., Ohl-O      Open Natural Securit, Ohl-O | A Alex Notes                                                                                                    |                              |
| Den Capture Device. Out-C                                                   | Plane where a second second se | a industry via 179.          |
| Open Location from clipboard CM-W<br>Recent Media                           | Address 2 and a control control contro control control control control control control control control co      |                              |
| Save Phyliot to File Oxfort                                                 | Man Section of the section of the se |                              |
| ini Streaming. Oxf-R                                                        | 1 El Article Turrendeg                                                                                                    |                              |
|                                                                             |                                                                                                    | (NDC-K28++ANCOPE) *) (K) 🗙 ( |
|                                                                             | Total Content of Annual Content of Annual Conten |                              |

## IperfでIGMPおよびマルチキャストトラフィックを生成する方法

- IperfまたはJperfは、IGMPおよびマルチキャストトラフィックを生成する非常に便利なツー ルで、LinuxおよびWindows OSで実行できます。
- •マルチキャスト送信者CLI。

iperf sender options:

-c 239.1.1.1 : send traffic to multicast IP address 239.1.1.1

-i 1 : update interval is 1 second

-u : UDP traffic, multicast is based on UDP

-t 600 : send traffic for 600 seconds

-b 10M: UDP traffic bandwidth is10Mbps

#### • マルチキャストレシーバCLI。

# iperf -s -B 239.1.1.1 -i 1 -u

iperf receiver options:

-s : server mode

-B 239.1.1.1 : listening to IP address 239.1.1.1, as it is a multicast IP address, so this is a multicast receiver.

-i 1 : update interval is 1 second

-u : UDP traffic, multicast is based on UDP

## 関連情報

- Cisco Nexus 5000 Series NX-OS Multicast Routing Configuration Guide, Release 5.0(3)N1(1)
- ・テクニカル サポートとドキュメント Cisco Systems